Facultad de Enfermería y Obstetricia Universidad Nacional de Asunción Dirección de Postgrado

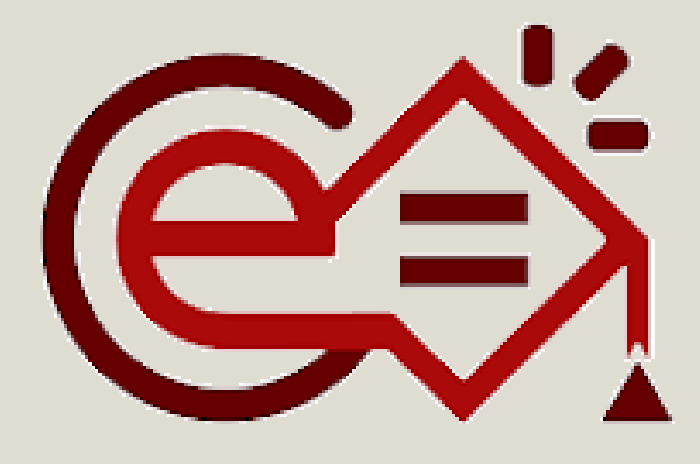

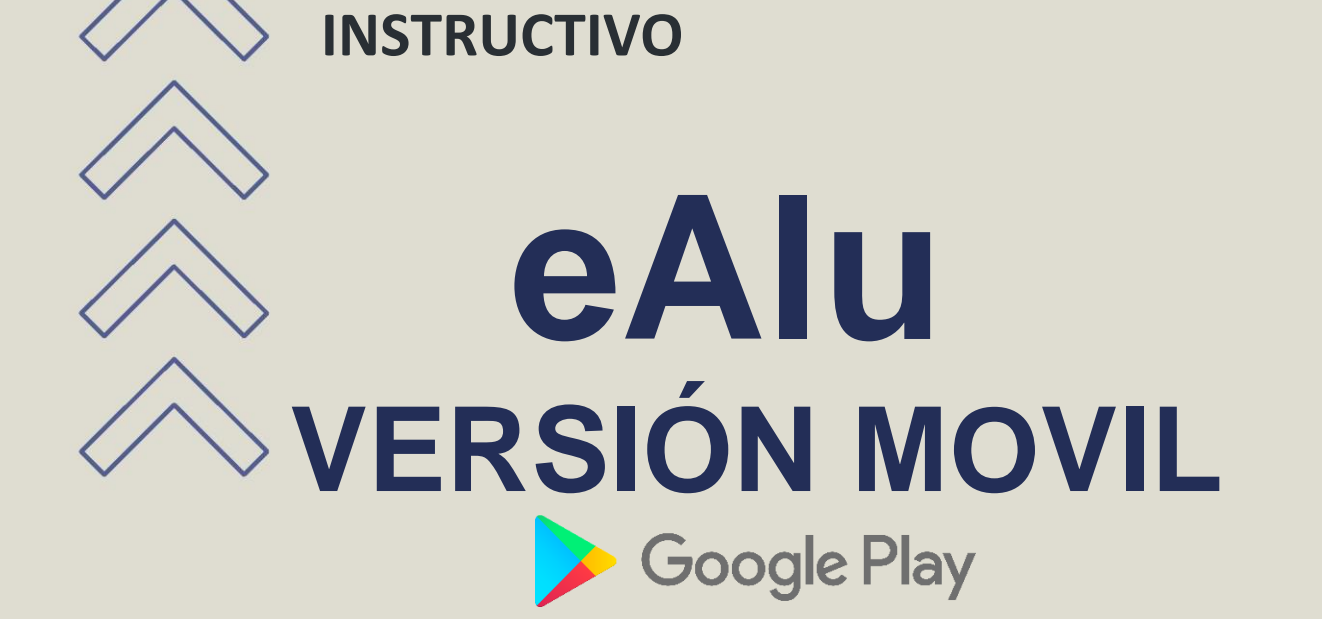

Elaborado por: Lic. ARNALDO JAVIER AQUINO GONZÁLEZ Dirección de Postgrado FENOB UNA

Correo electrónico para consultas: direccionpostgrado@fenob.una.py

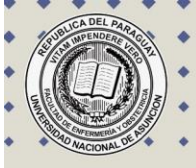

# >>> ÍNDICE

| 1.DESCARGA LA APLICACIÓN DESDE<br>TU CELULAR ANDROID | Pág. 1 |
|------------------------------------------------------|--------|
| 2. ACCESO A LA APLICACIÓN                            | Pág. 2 |
| <b>3.</b> PANTALLA PRINCIPAL "HOME"                  | Pág. 3 |
| <b>4.</b> ACTUALIZAR DATOS DEL PERFIL                | Pág. 4 |
| <b>5.</b> ESTADO DE CUENTAS                          | Pág. 5 |
| 6.FIRMAS                                             | Pág. 6 |
| 7.CALIFICACIONES                                     | Pág. 7 |
| 8 AUTO INSCRIPCIONES A EXÁMENES FINALES              | Pán 8  |

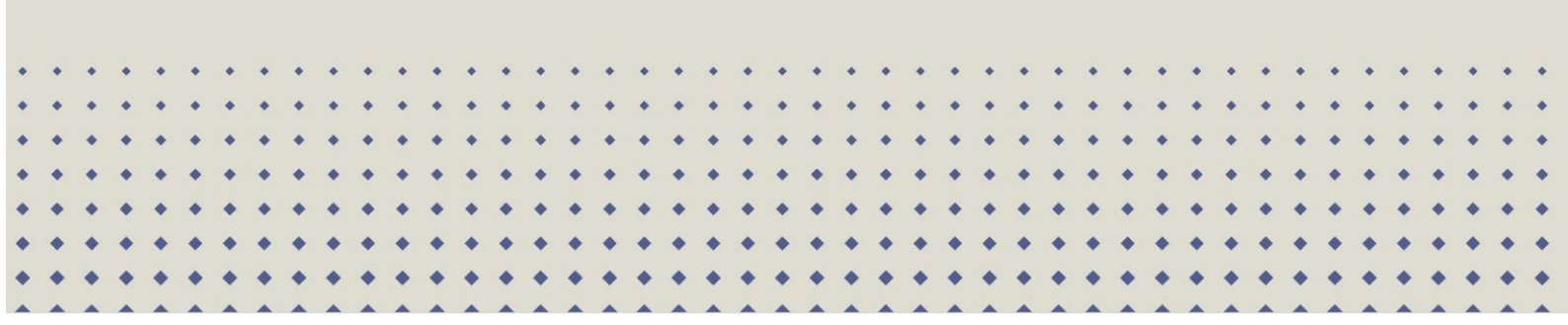

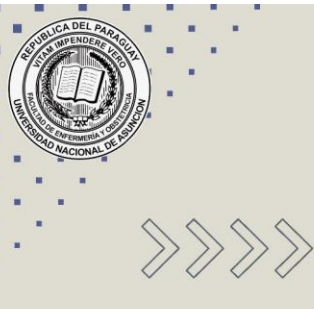

# DESCARGA LA APLICACIÓN Desde tu celular android

1. Acceda al Google Play, escriba eAlum

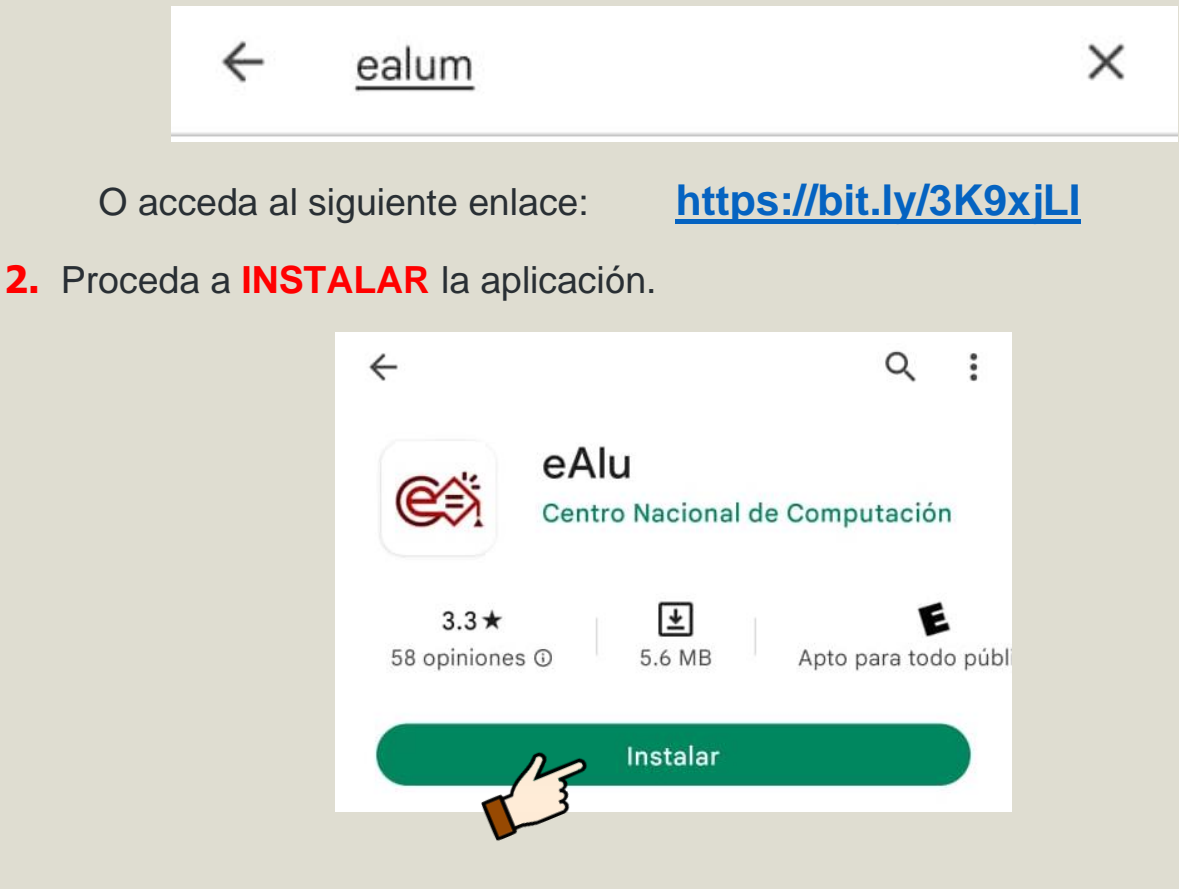

3. Proceda a ABRIR la aplicación.

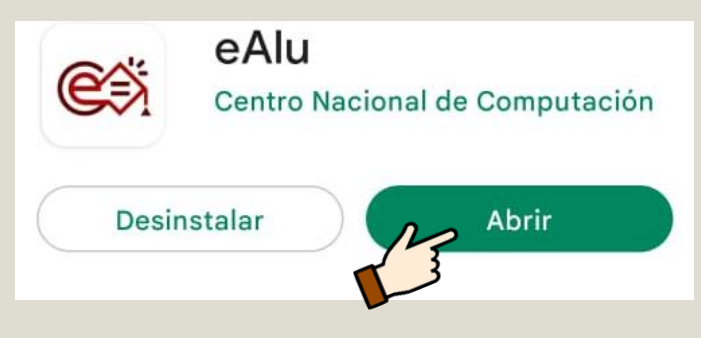

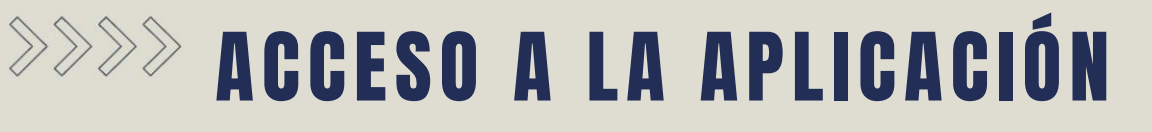

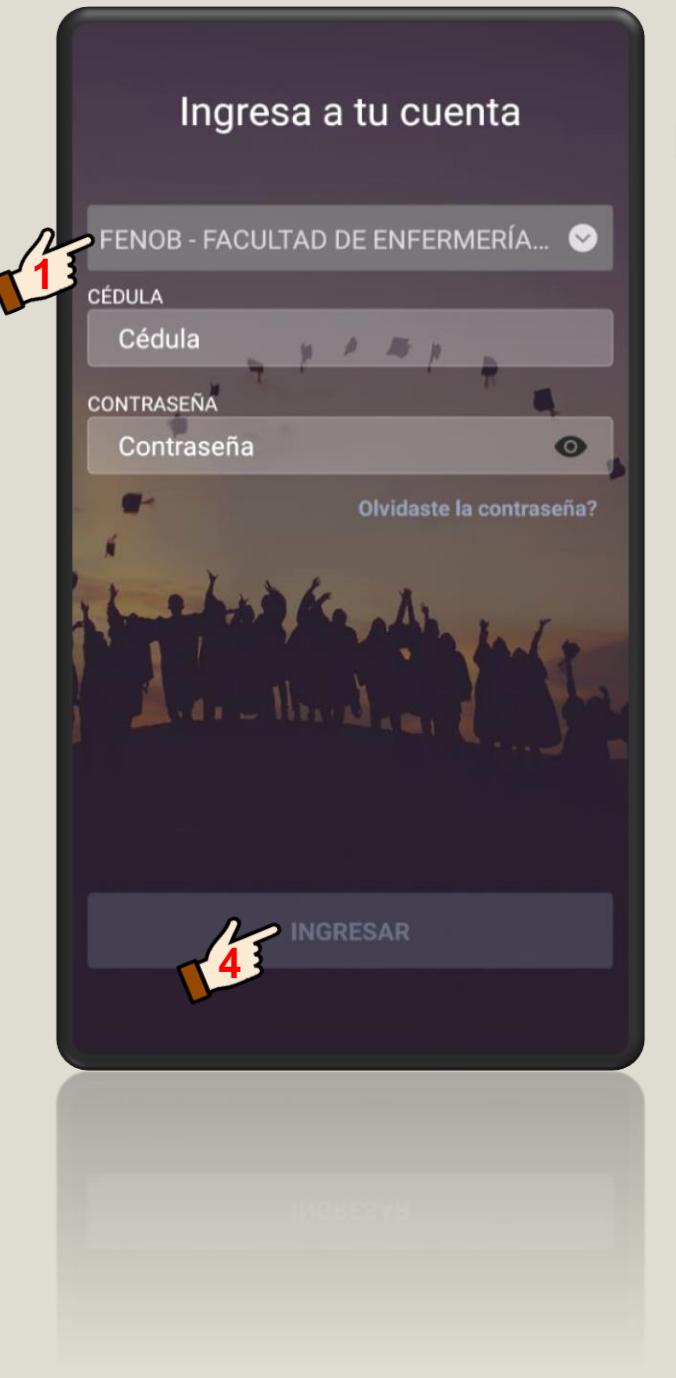

1. Seleccionamos la Facultad:

FENOB – FACULTAD DE ENFERMERÍA Y OBSTETRICIA

- 2. Agregamos la CÉDULA.
- 3. Agregamos la CONTRASEÑA.

PIN proporcionado por la Secretaria de Postgrado.

4. Seleccionamos INGRESAR.

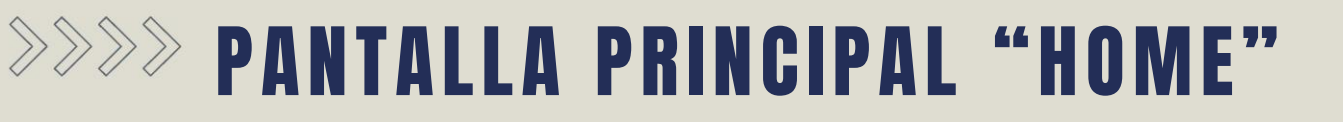

**NOMBRE DE LOS BOTONES** 

1. Botón de Inicio 4. Botón de Cuentas 2. Botón de Calificaciones 5. Botón mi Perfil **3.** Botón de Opciones HOME 1. Seleccione el programa de MAESTRIA - (2022) GERENCIA Y ADMINISTRACIÓN DE postgrado AÑO ACTUAL. SISTEMAS Y SERVICIOS DE VER TODO Clases de hoy ORGANIZACIÓN, SISTEMAS Y MÉTODOS 2. Visualice los días y horarios de Horario: 17:30 a 21:00 clases en VER TODO. Últimos Puntajes VER TODO 3. Visualice las notas finales y derecho No existen notas parciales o finales a exámenes finales en VER TODO. recientes ---U

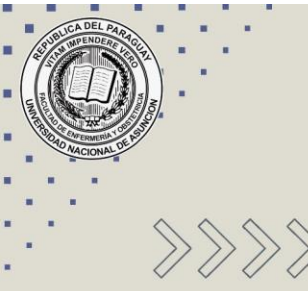

# ACTUALIZAR DATOS DEL PERFIL

- 1. Seleccione el BOTÓN MI PERFIL
- 2. ACTUALICE SUS DATOS PERSONALES, presionando ACTUALIZAR DATOS, para modificar sus datos como Email, teléfono y Dirección.

Una vez agregados todos los datos actualizados presione nuevamente **ACTUALIZAR DATOS** 

 ACTUALICE SU CONTRASEÑA presionando
CAMBIAR CONTRASEÑA, escriba la contraseña actual y escriba dos veces la contraseña nueva en los campos indicados.

Una vez completo presione nuevamente CAMBIAR CONTRASEÑA.

4. Agregue una foto de tu perfil.

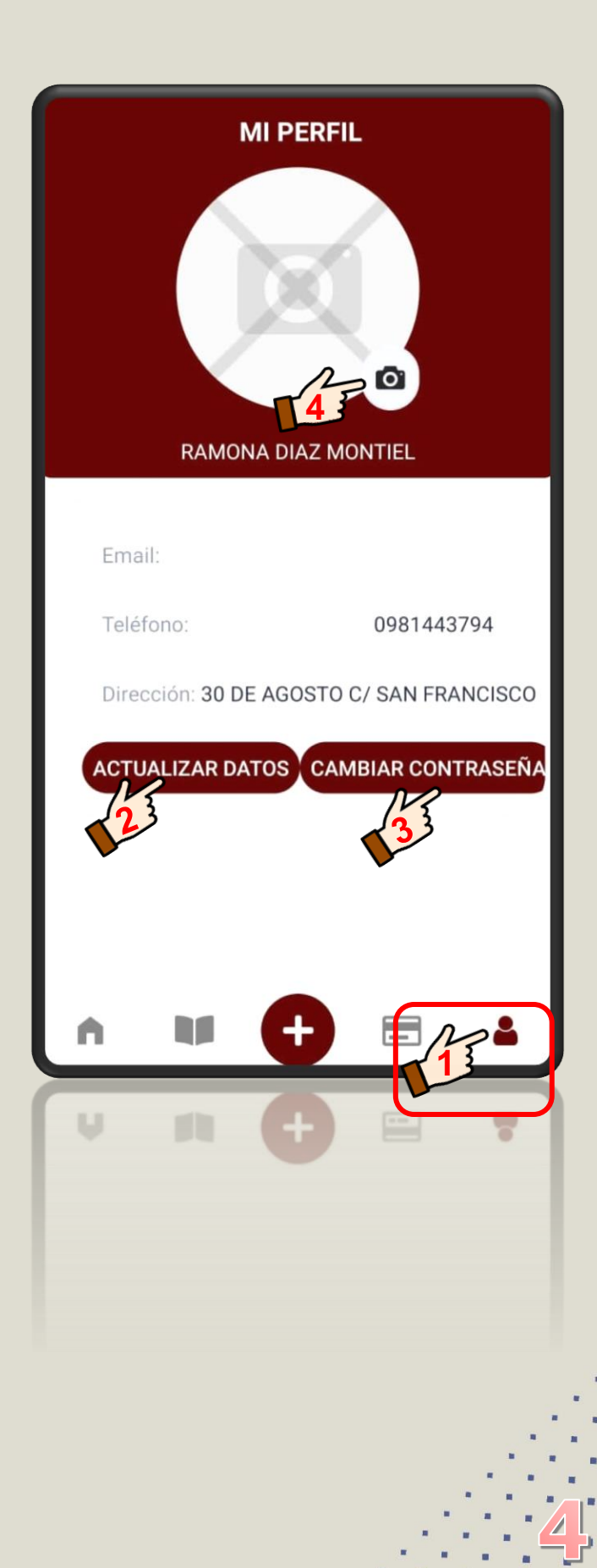

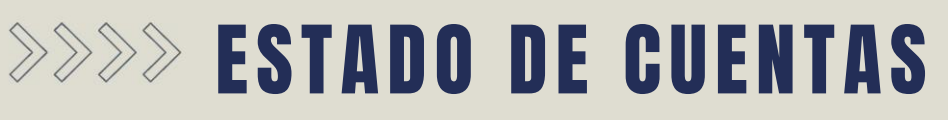

1. Seleccione el BOTÓN CUENTAS

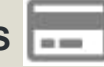

- 2. Visualice las cuentas pendientes de pago, las cuentas podrán ser:
  - a. PAGO DE CUOTAS con sus respectivos montos y fechas de vencimientos.
  - **b.** PAGO DE DERECHO A EXÁMENES **FINALES**, considere el pago antes de las 48 horas de la fecha de examen final.

3. Visualice su DEUDA TOTAL.

| CUENTAS                      |               |         |
|------------------------------|---------------|---------|
| PENDIENTES                   | ARANCEL (     | CERO    |
| CUOTA MAESTRIA GE<br>SALUD   | ERENCIA ADM.  | ~       |
| Monto:385.000                | Vence: 16/08/ | 2022    |
| CUOTA MAESTRIA GE<br>SALUD   | ERENCIA ADM.  | ~       |
| Monto:385.000                | Vence: 16/09/ | 2022    |
| CUOTA MAESTRIA GE<br>SALUD   | ERENCIA ADM.  | ~       |
| Monto:385.000                | Vence: 16/10/ | 2022    |
| CUOTA MAESTRIA GE<br>SALUD   | ERENCIA ADM.  | ~       |
| Monto:385.000                | Vence: 16/11/ | 2022    |
| CUOTA MAESTRIA GE<br>SALUD   | ERENCIA ADM.  | ~       |
| Monto:385.000                | Vence: 16/12/ | 2022    |
| CUOTA MAESTRIA GE<br>SALUD   | ERENCIA ADM.  | ~       |
| Monto:385.000                | Vence: 16/01/ | 2023    |
| CUOTA MAESTRIA GERENCIA ADM. |               |         |
| Monto:385.000                | Vence: 16/02/ | 2023    |
| Deuda Total                  | 8.085.000 Gs. |         |
| A 14                         |               | -       |
|                              |               |         |
| V PL C                       |               |         |
| Deuda Total                  | 8.085.        | 000 Gs. |
|                              |               |         |
|                              |               |         |
|                              |               |         |
|                              |               |         |

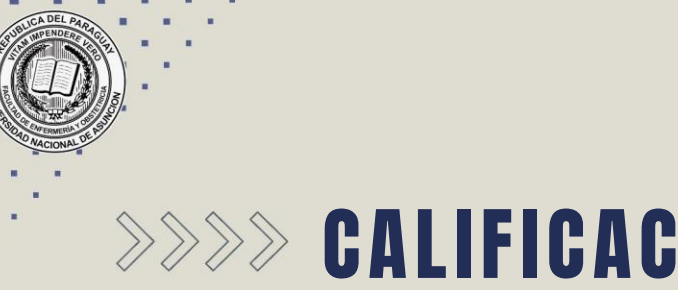

### >>>> CALIFICACIONES

1. Seleccione el **BOTÓN** CALIFICACIONES

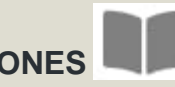

2. Presione la opción FINALES y podrá visualizar las notas, fechas y numeración de las acta de los Exámenes Finales registrados.

3. Visualice su PROMEDIO.

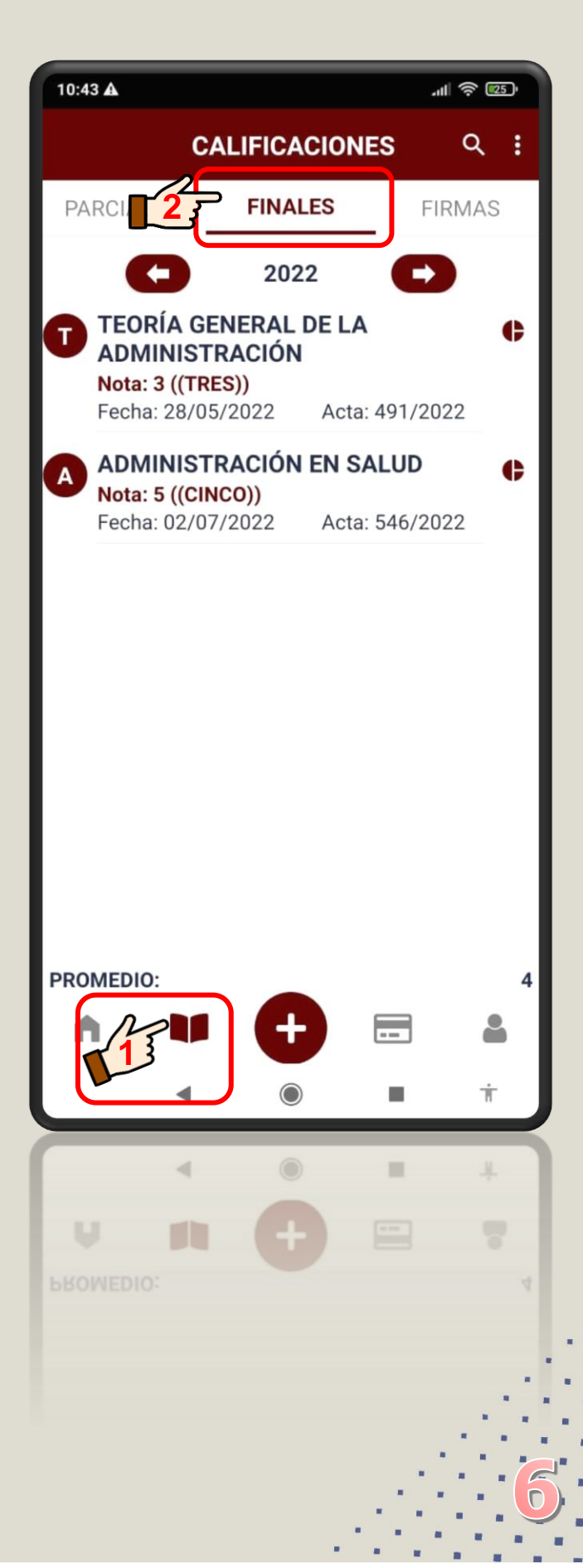

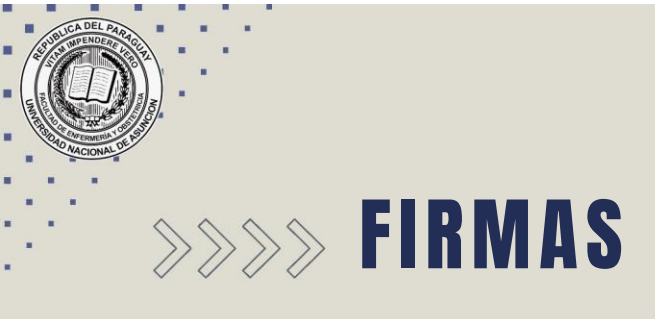

#### 1. Seleccione el BOTÓN CALIFICACIONES

 Presione la opción FIRMAS y podrá visualizar la asignación de los derechos a Examen Final de los diferentes módulos del programa de postgrado de la Facultad. Una vez confirmado el módulo, podrás realizar la AUTO INSCRIPCIÓN AL EXAMEN FINAL.

Atención deberás estar al día con el Pago de Cuotas para evitar mensajes de errores en el momento de la inscripción al Examen Final.

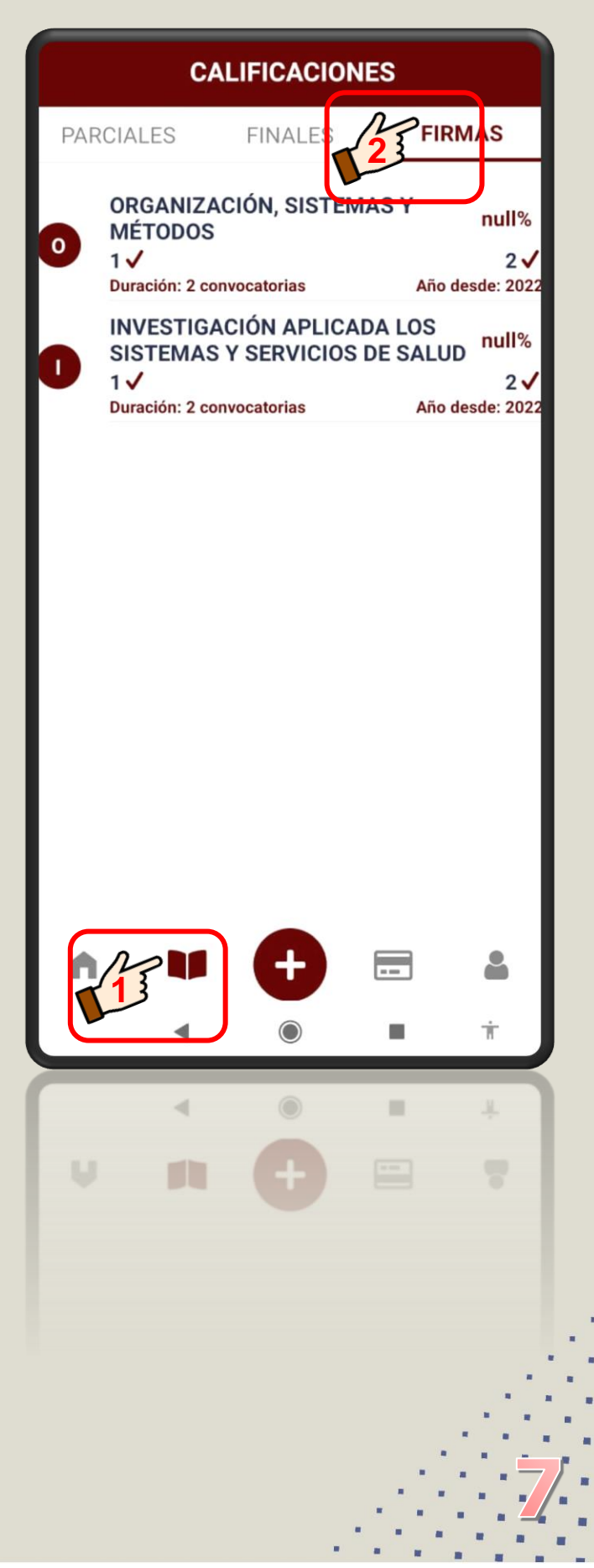

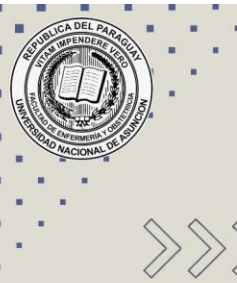

# AUTO INSCRIPCIONES A Exámenes finales

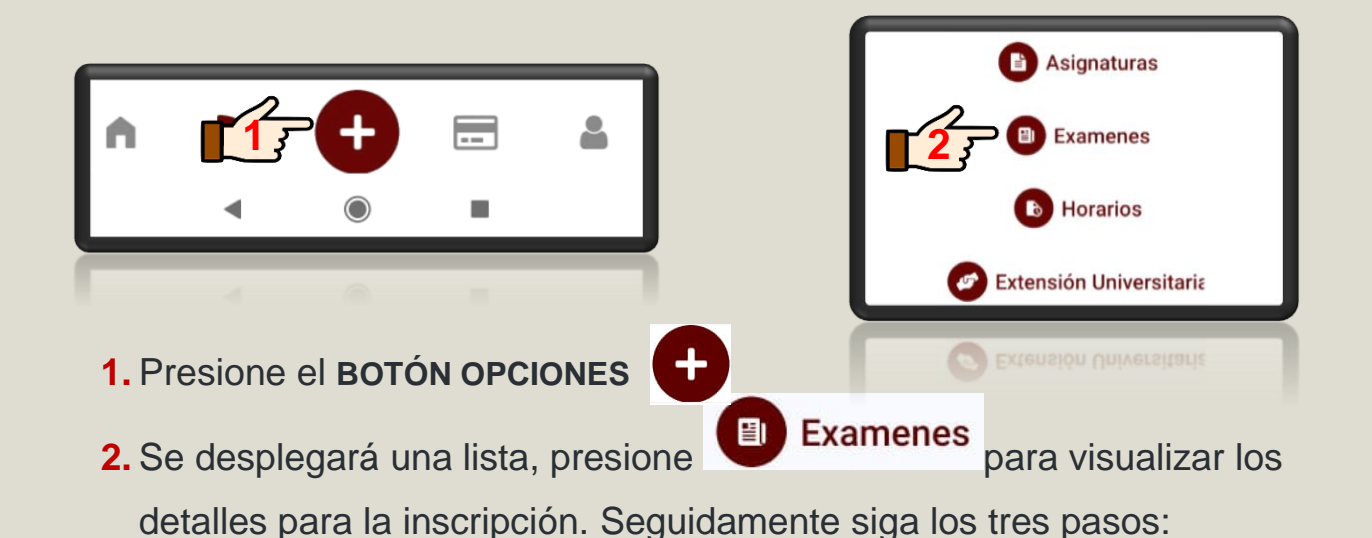

**SEGUNDO PASO TERCER PASO** PRIMER PASO Q. **EXAMENES EXAMENES** Q -**EXAMENES** PREINSCRIBIR INSCRIP. >INSCRIP. PREINSCRIP. PRE 2 PREINSCRIP RIBIR INSCRIP. REGISTRADA REGISTRADAS REGISTRADAS SE REGISTRADAS REGISTRADA ORGANIZACIÓN, SISTEMAS Y MÉTODOS P613 - ORGANIZACIÓN, SISTEMAS Y MÉTODOS (1F) **ORGANIZACIÓN, SISTEMAS Y**  $\checkmark$ Año: 2022 Convocatoria: 1 U/1/1 Tipo Examen: 2F MÉTODOS Fecha inscripción: 28/07/2022 10:58:19 Fecha: 03/09/2022 17:00 1F (1° OPORTUNIDAD) REGISTRAR INSCRIPCIÓN Fecha del examen: 19/08/2022 17:00 Seleccione **PREINSCRIBIRSE**. Seleccione **INSCRIP**. Seleccione **PREINSCRIP**. podrás marcar 🗹 los módulos **REGISTRADAS**, podrás **REGISTRADA**, podrás habilitados para la inscripción al visualizar las preinscripciones visualizar las inscripciones Examen Final, luego deberás registradas en el sistema con la pagadas y procesadas para el seleccionar el botón fecha de inscripción, a partir Examen Final, el cual REGISTRAR INSCRIPCIÓN, el de ese momento podrás mencionará el Módulo, el realizar los pagos a través de periodo y la fecha del Examen sistema alertará que se los medios habilitados. Final. generarán deudas correspondientes al arancel del examen, para finalizar este proceso deberás presionar el botón ACEPTAR.

Recuerde que las inscripciones se podrán generar y abonar hasta 48 horas antes del examen final, pasado ese tiempo se cerrarán las inscripciones y no podrán ser visualizados, así mismo las deudas no abonadas serán anuladas. Atención, deberás estar al día con el Pago de Cuotas para evitar mensajes de errores de inscripción.

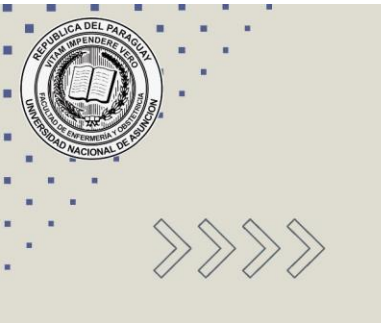

Elaborado por: Lic. ARNALDO JAVIER AQUINO GONZÁLEZ Dirección de Postgrado FENOB UNA

> Correo electrónico para consultas: direccionpostgrado@fenob.una.py

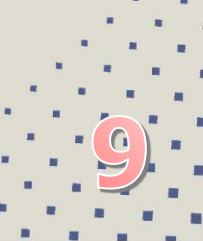